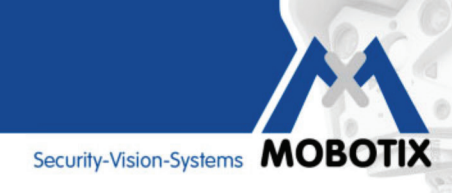

# Przewodnik

Podstawowe informacje i dobre praktyki optymalnego użycia MxAnalytics

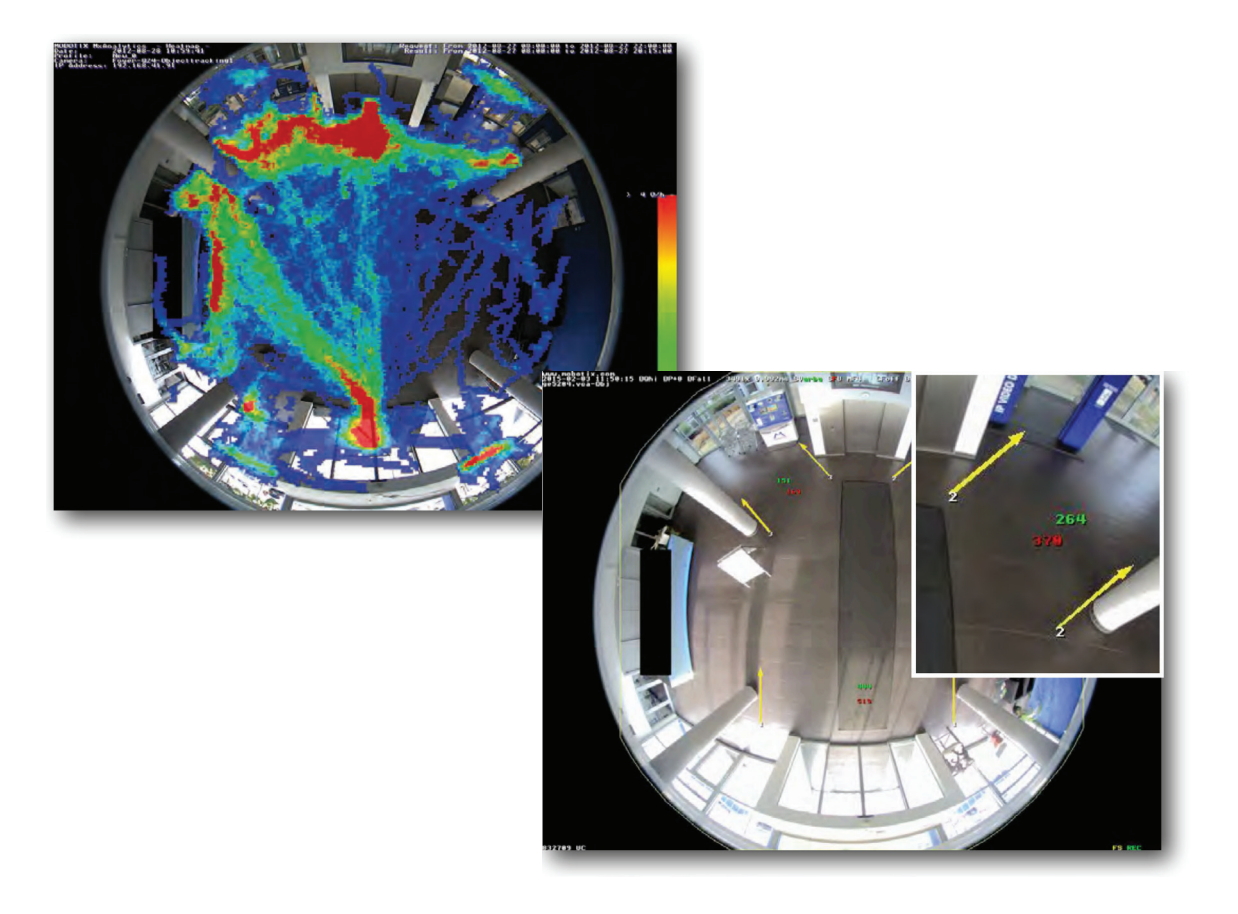

Zintegrowana w kamerach MOBOTIX analiza zawartości obrazu

Security-Vision-Systems MOBOTI2

#### MxAnalytics: Zintegrowana w kamerach MOBOTIX analiza zawartości obrazu

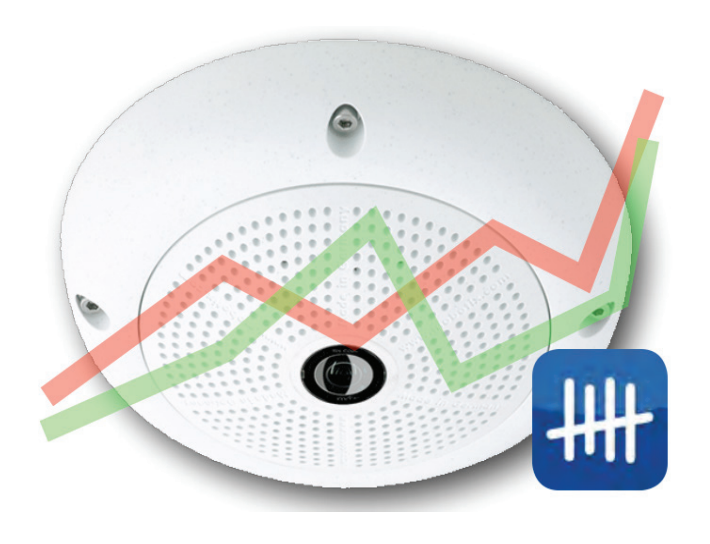

Ile osób wchodzi, a ile wychodzi danymi drzwiami? Ile osób wybiera schody, a ile jeździ windą? MxAnalytics - stworzone przez Mobotix narzędzie analityczne wbudowane w kamerę - jest ponownie dostępne - we wszystkich kamerach jednoobiektywowych. Oferuje dodatkowe, wartościowe informacje, które pozwolą na optymalizację procesów lub posłużą do celów marketingowych.

MxAnalytics pozwala na zbieranie statystycznych danych dotyczących zachowania osób i obiektów. Dane pozyskuje się ze stref rozpoznania (pełnego obrazu lub określonych obszarów) oraz z korytarzy zliczających. Kamera zapisuje ile razy każdy korytarz został przekroczony w określonym czasie. Najczęściej odwiedzane obszary w strefie rozpoznania wyróżniane są kolorem na mapie ciepła.

MxAnalytics może być aktywowany lub dezaktywowany ręcznie, bazując na sygnale lub tablicy czasu. Rezultaty są zapisywane co 15 minut oraz mogą być wyeksportowane ręcznie lub o określonym czasie (profile raportów). Wymagane jest tylko 30MB dziennie lub 1GB miesięcznie wewnętrznej pamięci, aby zapisać dane z ciągłej analizy.

MxAnalytics dostępny jest jako aktualizacja oprogramowania.

MxAnalytics jest dostępna za darmo dla wszystkich kamer jednoobiektywowych w oprogramowaniu w wersji MX-V4.3.2.68 lub wyższym. Kolejne wersje oprogramowania pozwolą na korzystanie z MxAnalytics również w innych kamerach Mobotix.

Więcej informacji i nowości w informacjach do wydania oprogramowania na stronie MOBOITX: www.mobotix.com > Support > Software Downloads > Cameras > MX-System Release 4.3.2.68

| MxAnalytics - cechy |                                                                                                    |  |  |  |
|---------------------|----------------------------------------------------------------------------------------------------|--|--|--|
|                     | Analiza na żywo w kamerze, bez obciążania sieci                                                                                                    |  |  |  |
|                     | Nie są wymagane dodatkowe komputery, serwery w celu analizy                                                                                                    |  |  |  |
|                     | Darmowe oprogramowanie bez żadnych ograniczeń                                                                                                    |  |  |  |
|                     | Dostępny również we wcześniej zainstalowanych kamerach jednoobiektywowych poprzez aktualizację oprogramowania                                                                                                  |  |  |  |
|                     | Przyjazny dla użytkownika dzięki łatwej konfiguracji i użytkowaniu                                                                                                    |  |  |  |
|                     | Automatyczne raporty z korytarzy zliczających oraz map ciepła                                                                                                    |  |  |  |
|                     | Korytarze zliczające mogą być skonfigurowane tak, aby zliczały tylko obiekty które poruszają się<br>w danym kierunku (np. osoby, którze idą prosto od wejścia do marketu do regału ze specjalnymi<br>ofertami) |  |  |  |
|                     | W kamerze można zdefiniować do 16 korytarzy analitycznych                                                                                                    |  |  |  |

7052015

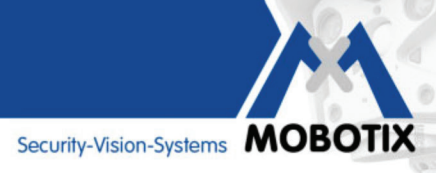

## Wizualizacja najczęściej uczęszczanych obszarów (Mapy ciepła)

Które półki w sklepie są atrakcyjne dla klientów tej soboty? Które obrazy nowego artysty skupiają uwagę odwiedzających wystawę? Które miejsca oczekiwania w hali odlotów są preferowane tego popołudnia? Wszystkie ruchy obiektów zdefiniowanego rozmiaru są zapisywane i oceniane, zarówno w obrazie na żywo jak i we wcześniej zdefiniowanych obszarach w celu uzyskania odpowiedzi na wcześniej postawione pytania. Częstotliwość ruchu przedstawiana jest wizualnie poprzez zróżnicowanie kolorów w mapie ciepła.

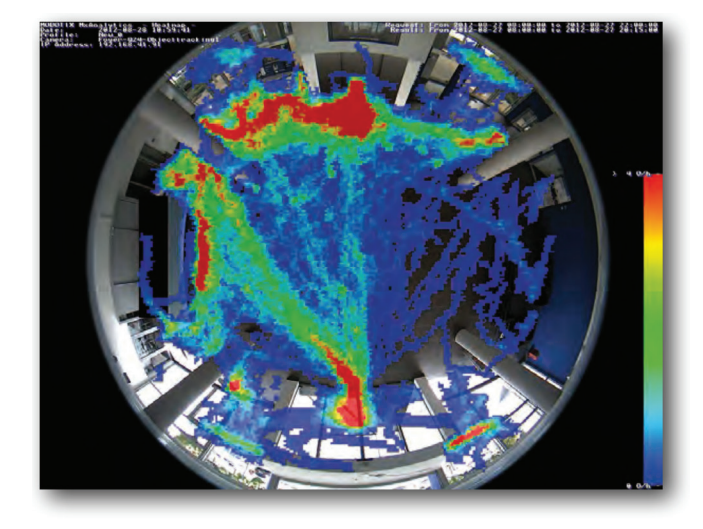

#### Zliczanie ludzi i obiektów (Korytarze liczące)

Można zdefiniować korytarze zliczające w interesujących nas strefach, aby dowiedzieć się np. ile osób weszło oraz wyszło ze sklepu w ciągu tygodnia (kamera zawsze dostarcza obie wartości). Kamera określa ile razy dany korytarz został przekroczony w określonym czasie. Niezawodność zliczania zależy od (a) podobieństwa rozmiarów i kształtów osób lub obiektów na obrazie, (b) od dystansu pomiędzy nimi (czasowego i przestrzennego), (c) jak efektywnie mogą być oni wizualnie wyróżnieni od tła na którym się znajdują, (d) jak blisko centrum obrazu (ostrość kamery) znajduje się korytarz zliczający.

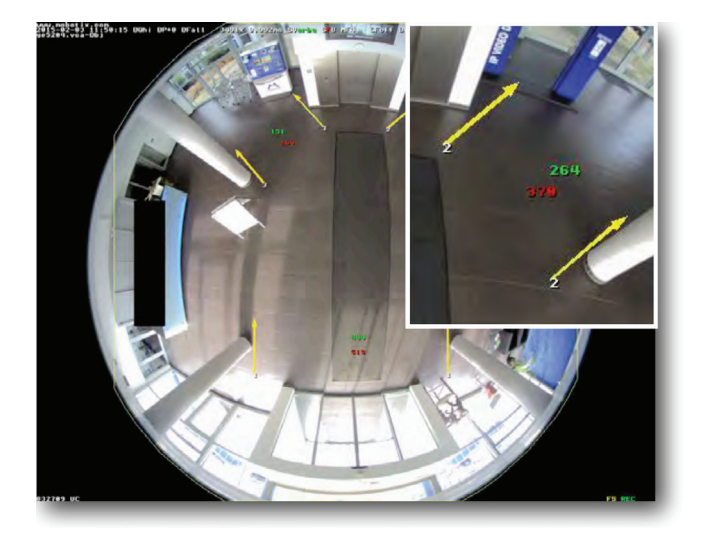

| Counting Corridor Report - 07/2015 (2015-02-09 - 2015-02-15) - Corridor 1 - mx10-16-172-42 |        |     |          |     |                |     |
|--------------------------------------------------------------------------------------------|--------|-----|----------|-----|----------------|-----|
| 7014                                                                                       | Montag |     | Mittwoch |     | Montag-Samstag |     |
| Zen                                                                                        | Nord   | Süd | Nord     | Süd | Nord           | Süd |
| 08:00 - 09:00                                                                              | 0      | 0   | 5        | 9   | 6              | 9   |
| 09:00 - 10:00                                                                              | 0      | 0   | 8        | 27  | 8              | 27  |
| 10:00 - 11:00                                                                              | 1      | 0   | 2        | 19  | 3              | 20  |
| 11:00 - 12:00                                                                              | 0      | 0   | 0        | 60  | 2              | 60  |
| 12:00 - 13:00                                                                              | 0      | 0   | 0        | 0   | 0              | 0   |
| 13:00 - 14:00                                                                              | 0      | 0   | 6        | 9   | 6              | 9   |
| 14:00 - 15:00                                                                              | 0      | 0   | 0        | 0   | 0              | 1   |
| 15:00 - 16:00                                                                              | 0      | 0   | 0        | 9   | 0              | 9   |
| 16:00 - 17:00                                                                              | 1      | 0   | 2        | 0   | 3              | 0   |
| 17:00 - 18:00                                                                              | 0      | 0   | 0        | 3   | 0              | 3   |
| 18:00 - 19:00                                                                              | 0      | 0   | -        | -   | 0              | 0   |
| 19:00 - 20:00                                                                              | -      | -   | -        | -   | 0              | 0   |
| 20:00 - 21:00                                                                              | -      | -   | -        | -   | 1              | 0   |
| 21:00 - 22:00                                                                              | -      | -   | -        | -   | -              | -   |
| Total                                                                                      | 2      | 0   | 23       | 136 | 29             | 138 |

Przykład tygodniowego raportu z korytarza zliczającego (widok w przeglądarce)

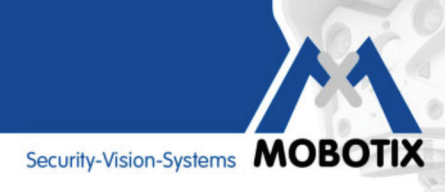

## Definiowanie korytarzy zliczających

Trzy parametry które definiują korytarz zliczający na obrazie, **kierunek, długość i szerokość** mogą być w łatwy sposób skonfigurowane przy użyciu klawisza Shift oraz Ctrl oraz zaledwie **trzech kliknięć myszką** 

Krok 1 (1 punkt referencyjny):Shift+Ctrl+klik myszkąKrok 2 (długość oraz kierunek):Ctrl+klik myszkąKrok 3 (szerokość):Klik myszką

Krok 2 i 3 mogą być poprawione (powtórzone) w dowolnym czasie. Podczas ponownego wybrania kroku 1, punkty te są kasowane.

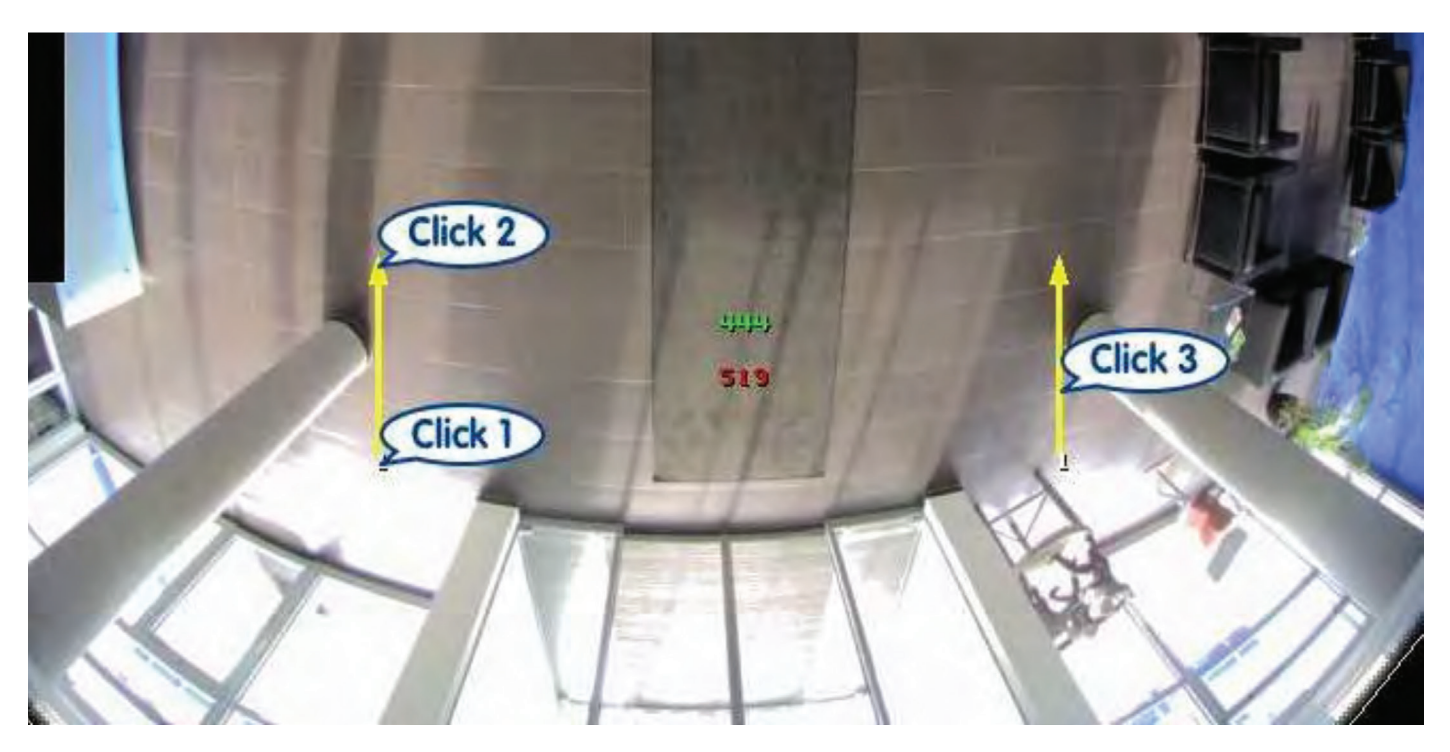

Ten obraz ukazuje korytarz zliczający przy wejściu wskazany przez dwie żółte strzałki, które zostały zdefiniowane w trzech krokach: krok 1 definiuje pierwszy punkt referencyjny, krok 2 determinuje kierunek północny oraz długość korytarza, krok 3 definiuje szerokość. System zlicza obiekty które przekroczą cały korytarz (z północy na południe i odwrotnie). Od momentu rozpoczęcia zliczania, 444 osoby weszły do holu (górna zielona liczba w środku korytarza); np. obiekty przekraczające korytarz wzdłuż strzałek w kierunku północnym), oraz 519 osób przekroczyło korytarz w przeciwnym kierunku (dolna czerwona wartość, ruch z góry na dół)

#### Przykłady pokazujące więcej szczegółów

**Obraz A:** Obiekt x przekracza korytarz i jest **zliczany**. Zarejestrowany będzie nawet wtedy, kiedy ruch obiektu w strefie będzie szybki lub pozostanie w korytarzu dłuższą chwilę zanim ją opuści.

**Obraz B:** Obiekt x wkracza do korytarza nieco z boku od lewej strony, jednak dystans przebyty w korytarzu (czerwona linia) jest wystarczająco długa, aby system go **zliczył.** 

**Obraz C:** Obiekt x wkracza w korytarz nieco dalej z boku. Dystans przebyty w korytarzu jest zbyt krótki, wiec system **nie zliczy** tego obiektu.

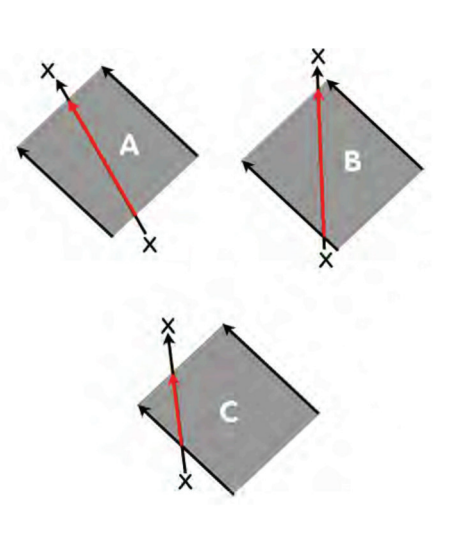

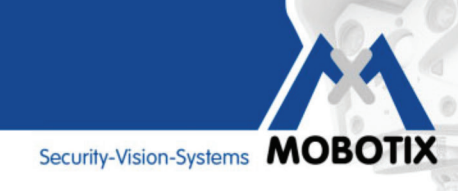

## Wskazówki i porady dla osiągnięcia optymalnych wyników analizy

#### Zapewnij stabilne oświetlenie

W celu osiągnięcia optymalnych wyników analizy, bardzo istotne jest zapewnienie możliwie stałego i dostatecznie jasnego oświetlenia. Należy unikać wszystkich czynników, które negatywnie wpływają na działanie MxAnalytics. W przeciwnym razie wyniki mogą zawierać błędy.

Do czynników wywierających negatywny wpływ na działanie MxAnalytics należą:

- bezpośrednie światło słoneczne
- oświetlenie zmieniające się w sposób ciągły
- niedostatecznie silne oświetlenie
- nadmiernie oświetlone przestrzenie
- powierzchnie odbijające światło (lustra, okna itp.)

Ustawienia otoczenia w MxAnalytics pozwalają na zmniejszenie niekorzystnego wpływu zakłóceń świetlnych takich jak ostre światło słoneczne czy cienie, co prowadzi do polepszenia wyników analizy.

#### Ogranicz obszary detekcji (tylko dla map cieplnych)

Zawsze zaznaczaj tylko te obszary obrazu z kamery, na które chcesz nanieść mapę ciepła z wykorzystaniem MxAnalytics. Pomijanie nieistotnych obszarów (na przykład okien, ścian, sufitów itp.) zmniejsza moc obliczeniową wymaganą przez kamerę, co pozwala na uzyskanie wyższej liczby klatek na sekundę oraz lepszych wyników analizy.

#### Ogranicz rozmiar obiektu

Minimalny rozmiar obiektu do wykrywania pozwala mieć pewność, że detekcji ruchu podlegają jedynie istotne obiekty wewnątrz analizowanego obszaru obrazu.

#### Używaj harmonogramów

Odpowiednia konfiguracja harmonogramu pracy kamery pozwala na korzystanie z MxAnalytics tylko w określonym czasie (na przykład od poniedziałku do piątku, od godziny 9:00 do 12:00). Dzięki temu w pozostałych okresach czasu zaoszczędza się moc obliczeniową kamery, którą można przeznaczyć do innych funkcji bezpieczeństwa, takich jak nagrywanie w przypadku wystąpienia określonych zdarzeń. Pozwala to również na bardziej efektywne gospodarowanie przestrzenią do zapisu na karcie microSD.

#### Zmniejsz rozdzielczość obrazu

Rozdzielczość kamery powinna być ustawiona na najniższą z możliwych (Mobotix zaleca stosowanie rozdzielczości VGA) w celu uzyskania największej możliwej liczby klatek na sekundę w MxAnalytics.

#### Wykorzystuj podłoża o wysokim kontraście

Wyniki MxAnalytics będą bardziej wiarygodne, jeśli obiekty poddawane detekcji różnią się kolorem od podłoża lub tła. Podłoże o wysokim kontraście (na przykład duża szachownica) jeszcze bardziej poprawia wyniki analizy.

#### Pomoc MxAnalytics online w przeglądarce

W pomocy dla interfejsu użytkownika kamery dostępnej online, znajduje się kompletny opis ustawień MxAnalytics. By otworzyć okno pomocy, przejdź do **Setup Menu > MxAnalytics Control**, a następnie kliknij **znak zapytania** w prawym górnym rogu ekranu.

|                                                  |                                                                        |                                                                                                    |                                       |                                                                                                    | 00                                                                                                    |
|--------------------------------------------------|------------------------------------------------------------------------|----------------------------------------------------------------------------------------------------|---------------------------------------|----------------------------------------------------------------------------------------------------|----------------------------------------------------------------------------------------------------|
| fps 🛟 Image Size                                 | \$) SMP (2592x1944)                                                    | :0                                                                                                    |                                       | •                                                                                                    |                                                                                                    |
| mobotix.com<br>-02-16 09:17:38 BQh<br>cttracking | i BP+0 BFall 381x                                                      | 9,99205 590rb                                                                                            | STU HELL CEDES                        | 891824x 768 V58 NS82 MXmax                                                                                                    | 2015-02-16 C. 0:17:38<br>12fps J070% V-3.2.34.vca-                                                                                                    |
|                                                  |                                                                        | COR.                                                                                                    |                                       |                                                                                                    |                                                                                                    |
|                                                  | 10 - 20 - 3                                                            |                                                                                                    |                                       |                                                                                                    |                                                                                                    |
|                                                  | 16 20                                                                  | -                                                                                                    | A                                     |                                                                                                    |                                                                                                    |
| f                                                | ps :)[Image Size<br>anbot i x,600<br>92-16 99:17:38 BGh<br>t i racking | ps :) [ mage Size :) [ SMP (2592x1944)<br>Andbol i x com<br>82-16 49:17:38 BOhi BP+0 BFall<br>81 racking | ps : [mage Size : 5MP (2592x1944) : • | ps: [mage Size : SMP (2592x1944) :<br>Andboli X, Gon<br>B2-16 49177:38 BOhi BP+0 BFall<br>381x 9:992H5 BUGrbbs SU HF41 CF0FF<br>Stracking | ps: [mage Size : 5MP (2592x1944) :<br>NOBO1[X,600<br>82-16<br>2017-38 BOhi BP+0 BFall<br>38[X,9;992]J5 SUGPON STU HF41 CF0FF BV1924X 793 USD NS02 MXnax<br>Sturacking<br>117-304 Ing |

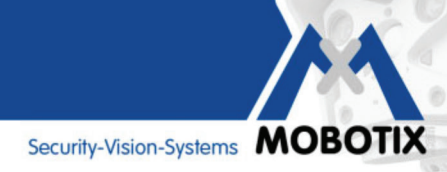

## Konfiguracja MxAnalytics w przeglądarce internetowej – dziesięć najważniejszych kroków

| Procedura                                                                                                    | Szczegóły                                                                                                    |
|----------------------------------------------------------------------------------------------------|----------------------------------------------------------------------------------------------------|
| 1. Zaktualizuj oprogramowanie<br>kamery Q25 (Sec) (jeżeli jest<br>taka potrzeba)                                                                  | MxAnalytics jest dostępny w oprogramowaniu kamery w wersji<br>4.3.2.45 lub wyższej. Może być konfigurowany tylko poprzez interfejs<br>przeglądarkowy<br>MxAnalytics jest dostępny w oprogramowaniu kamery w wersji<br>4.3.2.45 lub wyższej. Może być konfigurowany tylko poprzez interfejs<br>przeglądarkowy<br>MxAnalytics jest dostępny w oprogramowaniu kamery w wersji<br>4.3.2.45 lub wyższej. Może być konfigurowany tylko poprzez interfejs<br>przeglądarkowy<br>MxAnalytics jest dostępny w oprogramowaniu kamery w wersji<br>4.3.2.45 lub wyższej. Może być konfigurowany tylko poprzez interfejs<br>przeglądarkowy<br>MxAnalytics jest dostępny w oprogramowaniu kamery w wersji<br>Admin M w wyższej. Może być konfigurowany tylko poprzez interfejs<br>Setup Menu<br>Arm & Record<br>2. |
| <b>2.</b> Sformatuj kartę microSD w<br>celu użycia MxAnalytics (Admin<br>Menu > Storage).                                                         | Wszystkie nagrania które muszą być zachowane powinny być<br>wyeksportowane. W tym celu otwórz odpowiednie menu wciskając<br>ikonkę Player (1) a następnie przycisk Save (2) (jak na obrazie).                                                                                                    |
| <b>3.</b> Konfiguracja wstępnych<br>ustawień w celu optymalnych<br>rezultatów analityki                                                           | Full image, VGA, Recording: Off                                                                                                    |
| 4. Otwarcie menu analityki                                                                                                    | W menu Setup w dziale MxAnalytics Control                                                                                                    |
| <b>5.</b> Włączenie MxAnalytics w<br>"General MxAnalytics Settings."                                                                              | Zmiana ustawień dostępnych po kliknięciu "More" normalnie nie jest<br>wymagana.                                                                                                    |
| <b>6.</b> Edycja "Time Table"                                                                                                    | Określ w tym miejscu ramy czasowe w których MxAnalytics powinna<br>być włączona w kamerze. Jeżeli wybrana jest opcja "(no time table)",<br>MxAnalytics będzie dostępna cały czas. Jest również możliwe<br>automatyczne wyłączenie MxAnalytics jeżeli poziom oświetlenia<br>spadnie poniżej określonego poziomu (5/10/15/20 lux).                                                                                                    |
| 7. Określenie obszaru detekcji,<br>korytarzy zliczających, rozmiaru<br>obiektów i innych ustawień.<br>Kliknij "Set",a później "Close."            | Obszary detekcji odnoszą się tylko do map ciepła (nie mają<br>zastosowania w korytarzach zliczających).                                                                                                    |
| 8. Utworzenie profilu raportów<br>(Setup Menu > MxAnalytics<br>Control > Counting Corridors/<br>Heat Map Report Profiles).                        | Wszystkie dane zebrane przez MxAnalytics zapisywane są na karcie<br>microSD zgodnie z "time table." Możliwe jest przejrzenie tylko<br>określonej daty używając profili raportów (np. wartości z ostatniego<br>tygodnia z korytarza zliczającego nr 3). Popularne profile raportów są<br>predefiniowane w systemie.                                                                                                    |
| <b>9.</b> Ręcznie utworzenie raportów<br>(Setup Menu > MxAnalytics<br>Control > Counting Corridors/<br>Heat Map Report Profiles).                 | Raporty MxAnalytics (tabele z wartościami z mapy ciepła oraz<br>korytarzy zliczających) wyświetlane są przy użyciu wybranego<br>profilu w przeglądarce (funkcja "Create report"). Mogą być one<br>wydrukowane lub zapisane lokalnie w komputerze.                                                                                                    |
| <b>10.</b> Automatyczne generowanie<br>raportów oraz wysyłanie<br>poprzez e-mail (Setup menu<br>> MxAnalytics Control ><br>MxAnalytics Overview). | Raporty z korytarzy zliczających i map ciepła mogą być<br>przygotowywane regularnie i wysyłane jako załącznik wiadomości<br>e-mail. Kliknij na <b>lewy czerwony punkt</b> w "E-mail profile" (czerwony<br>punkt = jeszcze nie skonfigurowany profil e-mail, zielony punkt =<br>profil e-mail skonfigurowany właściwie) w sekcji "Report profiles".<br>Następnie dodaj nowy profil e-mail i kliknij "Set" oraz "Close."<br>Poprzez kliknięcie na <b>prawy czerwony punkt</b> w "E-mail profiles"<br>sekcji "Report profiles", możliwe jest ustawienie czasu wysłania e-mail<br>(zielony punkt = kontrola czasowa ustawiona) dla nowego profilu<br>e-mail (nazwa profilu jest pokazana). Następnie kliknij "Set" oraz<br>"Close."                                                                     |

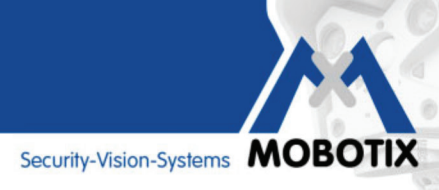

## Podstawowa specyfikacja techniczna

| MxAnalytics: wymagania oraz specyfikacja techniczna |                                                                                                    |  |  |
|-----------------------------------------------------|----------------------------------------------------------------------------------------------------|--|--|
| Kamera                                              | Modele jednoobiektywowe:                                                                                                    |  |  |
|                                                     | D25M, M25M, Q25M, T25M, i25, c25                                                                                                    |  |  |
| Oprogramowanie kamery                               | Wersja 4.3.2.68 lub wyższa                                                                                                    |  |  |
| Obiektyw                                            | Zalecane obiektywy 180°, 92° lub 82°                                                                                                    |  |  |
| Obraz z kamery                                      | Pełen obraz (zalecane)                                                                                                    |  |  |
| Rozdzielczość                                       | VGA (zalecane)                                                                                                    |  |  |
| Miejsce instalacji                                  | Sufit, wewnątrz pomieszczeń (instalacja naścienna<br>odpowiednia tylko do map ciepła)                                                                                                    |  |  |
| Wysokość instalacji dla przetwornika<br>L12         | 2,5-6m                                                                                                    |  |  |
| Wysokość instalacji dla przetwornika<br>L25         | 6-10m                                                                                                    |  |  |
| Miejsce rejestracji danych                          | Zintegrowana karta microSD, specjalnie sformatowana do<br>MxAnalytics: Kiedy formatowanie karty odbywa się poprzez<br>jednorazową procedurę (karta pamięci sformatowana<br>do MxAnalytics oraz reszty nagrań z kamery), wszystkie<br>nagrania, które powinny być zarchiwizowane należy<br>wcześniej przenieść na inny nośnik (np. dysk twardy). |  |  |
| Maksymalne wymagania<br>magazynowania               | 1GB/miesiąc (rejestracja całodobowa)                                                                                                    |  |  |
| Aktywacja MxAnalytics                               | - ręcznie (on/off)<br>- tabela czasu (np. pon-pt, 8-18)<br>- poprzez sygnał wejściowy (np. poprzez Mx-Input-Box)                                                                                                    |  |  |
| Precyzja zliczania                                  | Najlepsze efekty podczas odpowiednich warunków<br>oświetleniowych oraz gdy zliczane obiekty nie nachodzą na<br>siebie                                                                                                    |  |  |
| Strefy detekcji (dla map ciepła)                    | Niezliczona ilość (zdefiniowane obszary mogą być<br>dezaktywowane)                                                                                                    |  |  |
| Mapy ciepła oraz korytarze zliczające               | - Wyniki w zależności od profilu raportu<br>- Automatyczna notyfikacja e-mail lub upload na serwer FTP<br>- Maksymalnie do 16 korytarzy zliczających                                                                                                    |  |  |
| Profile raportów                                    | Dowolnie konfigurowalne, predefiniowane profile (dzień/<br>tydzień/miesiąc)                                                                                                    |  |  |
| Format eksportu danych                              | - Mapa ciepła: JPEG<br>- Raport z korytarza zliczającego: HTML lub CSV (tabela)                                                                                                    |  |  |
| Dodatkowe informacje                                | Nie ma potrzeby definiowania "event dead time" w celu<br>zapewnienia właściwego zliczania                                                                                                    |  |  |

#### **Ogólnie:**

Jakość rezultatów z MxAnalytics poprawia się w zależności od osiąganej ilości klatek na sekundę. Z tego powodu wszystkie dodatkowe funkcje obciążające procesor nie powinny być dodatkowo używane w momencie korzystania z analityki (Zalecane: używaj tylko rozdzielczości VGA w obrazie na żywo, unikaj korekcji znieksztaceń obrazu, unikaj nagrywania zdarzeniowego, dźwięku, itp.).

07052015